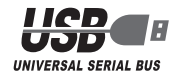

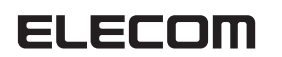

# 振動対応 USB ゲームパッド JC-U3712F シリーズ ユーザーズマニュアル

- このたびは、エレコム 12 ボタン USB ゲームパッド JC-U3712F シリーズをお買い 上げいただき誠にありがとうございます。
- このマニュアルでは "JC-U3712F" シリーズの操作方法と安全にお取り扱いいただく ための注意事項を記載しています。ご使用前に、必ずお読みください。また、この マニュアルを読み終わったあとは、大切に保管しておいてください。
- \*このマニュアルでは一部の表記を除いて "JC-U3712F" シリーズを[本製品]と表記しています。

### パッケージ内容の確認

本製品のパッケージには次のものが入っています。作業を始める前に、すべてが揃ってい るかを確認してください。なお、梱包には万全を期しておりますが、万一不足品、破損品 などがありましたら、すぐにお買い上げの販売店またはエレコム総合インフォメーション センターまでご連絡ください。

- ●ゲームパッド本体(コード長さ 1.7m) ・・・・・・1 個
- ●ユーザーズマニュアル(このマニュアルです) ・・・・・1部

## 安全にお使いいただくために

#### ■絵表示の意味

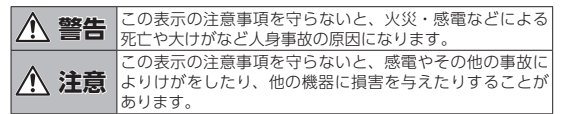

#### ○ 「してはいけない」ことを示します。

● 「しなければならないこと」を示します。

けがや故障、火災などを防ぐために、ここで説明している注意事項を必ず お読みください。

## 各部の名称とはたらき

#### ・POV モード (MODE ボタン:赤色に点灯)のとき

#### 前面 AUTOボタン — -MODE ボタ (LED 赤色) **⑨ボタン** 12 ボタン 十字ボタン -– CLEARボタン POV (デジタル8方向) ー①ボタン -②ボタン ー③ボタン — ④ボタン / 左スティック 右スティック :Z軸、Z回転 :X軸、Y軸 傾き 傾き 押し込み:⑨ボタン 押し込み: ⑩ボタン

#### 上面

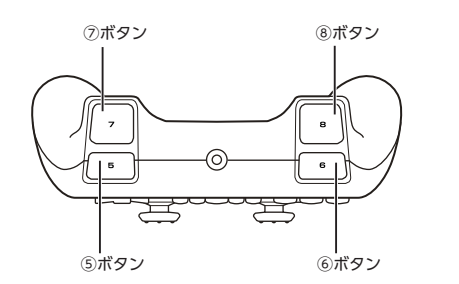

MODE ボタンが赤色に点灯しているときに POV モードになり、 十字ボタンが POV になります。 ・ ⑨ボタン、⑩ボタンはスティックを押し込んだときに機能します

・③ボタン、◎ボタンは入りイダンを押し込んにときに核能しより

#### ・X-Y 軸モード (MODE ボタン: 緑色に点灯)のとき 前面

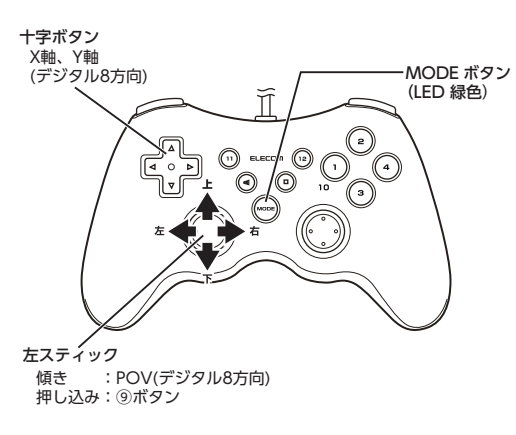

MODE ボタンが緑色に点灯しているときに X-Y 軸モードになり 十字ボタンが X 軸、Y 軸になります。 十字ボタンと左スティック以外は POV モードと同じです。

## ▲ 警告

- 本製品に水や金属片などの異物が入ったときは、すぐに使用を中止し、本製品をパソコンから取り外してください。そのまま使用すると、火災や感電の原因になります。
- 本製品が発熱している、煙がでている、異臭がしているなどの異常 があるときは、すぐに使用を中止し、パソコンをシャットダウンさ せ、火傷しないように発熱していないことを十分確認した後で、 製品をパソコンから取り外してください。そのあとで、お買い上げ の販売店またはエレコム総合インフォメーションセンターまでご連 絡ください。そのまま使用すると、火災や感電の原因になります。

本製品を使用する

#### ▲ 警告 本製品を落としたり、ぶつけたりしないでくださ $\bigcirc$ 万一、本製品が破損した場合は、すぐに使用を中 ソコンから取り外してください。そのあとで、お またはエレコム総合インフォメーションセンター 。。 破損したまま使用すると、火災や感電の原因にな 本製品の分解や改造、修理などを行なわないでく 雷、故障の原因になります。 また、故障時の保証対象外となります。 本製品を火中に投入しないでください。 $\bigcirc$ 破裂により火災やけがの原因になります。 コネクターはぬれた手で抜き差ししないでくださ たり、無理に曲げたりしないでください。 $\bigcirc$ 火災や感電の原因になります。

| ~  | Step1 ドライバーをインストールする                                                                                                    | Step3接続・動作を確認する                                                                                                    |
|----|----------------------------------------------------------------------------------------------------|----------------------------------------------------------------------------------------------------|
|    | 弊社 WEB サイトより最新のドライバーをダウンロードしてイン<br>ストールしてください。<br>http://www.elecom.co.in/support/download/peripheral/                                                                                                    | 各OSによってメッセージの表示が異なり<br>OSを確認してください。                                                                                                    |
| ,  | gamepad/jcu3712f/index.html                                                                                                    | コントロールパネルの「ゲームコントローラー」<br>動きを確認できます。                                                                                                    |
| ,  | インストールする前に・・・<br>必ず、ドライバーをインストールしてから本製品を取り付けてください。誤ってインストール前にパソコンに本製品を接続したときは、表示されている USB デパイスのインストールをキャンセルして本製品を取り外し、ドライバーをインストールしてください。USB デパイスのインストールが自動的に完了してしまった場合は、本製品を一度パソコンから取り外して本製品のドライバーをインストールし、パソコンの再起動後に本製品を接続しなおしてください。                                                                                                    | 次の手順で「ゲームコントローラー」画面を表示し<br>・Windows <sup>®</sup> 8.1 の場合<br>画面左下のスタートボタンを右クリックし<br>パネル]→[ハードウェアとサウンド]→[ラ<br>ター]の順に選択します。[PC Game Contr<br>クし、[ゲーム コントローラーの設定]を選<br>・Windows <sup>®</sup> 7 の場合<br>[スタート]メニュー→[デパイスとプリンタ<br>ます。[PC Game Controller]を右クリッ:<br>ントローラーの設定]を選択します |
|    | ※以降のインストールプログラムの画面は OS によって異なりますが、手順は同じです。                                                                                                    | ・Windows Vista <sup>®</sup> の場合                                                                                                    |
|    | <ul> <li>ダウンロードした[JC-U3712F_v10(.exe)]をダブルク<br/>リックします。</li> <li>※ドライバのパージョンによりファイル名称が異なる場合が</li> </ul>                                                                                                    | はスタート]ス→[」フトロールハネル<br>す。[ハードウェアとサウンド]をクリック<br>トローラ]をクリックします。                                                                                                    |
|    |                                                                                                    | □ コントローラーから[JC- ッ ッ-<br>U3712F]を選択して、 <sup>ップ (76)(127:13/2-13/2-1)</sup>                                                                                                    |
|    | 2 インストールプログラムが起動します。<br>「ユーザーアカウント<br>制御」画面が表示され<br>たときは、「はい図」を<br>クリックします。<br>2 インストールプログラムが起動します。<br>2 ユーザーアカウント<br>2 ユーザークかりたはのは、100000000000000000000000000000000000                                                                                                    | <u>カル(ティ(2)</u> をクリックし<br>ます。<br>[J.C-U3712Fのプロパティ]<br>画面が表示されます。                                                                                                    |
| 0  | CONSIDER LEADING TO A CONSIDER LEADING TO A | <ul> <li>「JC-U3712Fのプロパティ」が表示、</li> <li>本製品のドライバーが正しくインスト</li> <li>せん。「Step1 ドライバーをてしくインスト</li> <li>して、ドライバーを正しくインストー</li> </ul>                                                                                                    |
|    |                                                                                                    | <ol> <li>[テスト]タブでは、各ボタンの動きを確<br/>ハットスイッチの動きを表示します。</li> </ol>                                                                                                    |
|    | なり。<br>これでゲームパッドが使用<br>できるようになります。                                                                                                    | 右スティックの動きを表示します。<br>「 <sup>72</sup> 課 課<br>「                                                                                                    |
|    |                                                                                                    | の動きを表示します。<br>1 ~ 12 の各ボタンの状態を                                                                                                    |
|    | Step2ゲームパッドを接続する                                                                                                    | イラストで表示します。                                                                                                    |
|    | <ul> <li>パソコンの USB ボートに、本製品の USB コネクターを<br/>差し込みます。</li> <li>自動的に本製品の認識が開始されます。</li> </ul>                                                                                                    |                                                                                                    |
|    | <i>必ず 500mA が供給さ</i><br>れている USB ポートに<br>接続してください。                                                                                                    |                                                                                                    |
| J. | <ul> <li>・パソコンの電源が ON のときでも抜き差しできます。</li> <li>・USB コネクターの上下方向を間違えないように、正しく接続してください。</li> </ul>                                                                                                    |                                                                                                    |
|    | 2 Windows <sup>®</sup> 7、Windows Vista <sup>®</sup> では通知領域または<br>タスクトレイにインストール完了のメッセージが表示され、自動的に認識されます。<br>これで本製品とパソコンの接続は完了しました。                                                                                                    |                                                                                                    |

|                                                              | ▲ 注意                                                                                                    |
|--------------------------------------------------------------|----------------------------------------------------------------------------------------------------|
| い。<br>ゆ止し、本製品をパ<br>い買い上げの販売店<br>すでご連絡くださ<br>ります。<br>ださい。火災や感 | 本製品を次のようなところには置かないでください。 <ul> <li>日のあたる自動車内、直射日光のあたるところ、</li> <li>暖房器具の周辺など高温になるところ</li> <li>多湿なところ、結露をおこすところ</li> <li>平坦でないところ、振動が発生するところ</li> <li>マグネットの近くなどの磁場が発生するところ</li> <li>ほこりの多いところ</li> </ul> |
|                                                              | 本製品は防水構造ではありません。水などの液体がかからないところで使用または保存してください。<br>雨、水しぶき、ジュース、コーヒー、蒸気、汗なども故障の原因となります。                                                                                                    |
| い。また、加工し                                                     | 本製品を廃棄するときは、お住まいの地域の条例および法令に従って処分してください。                                                                                                    |
|                                                              |                                                                                                    |

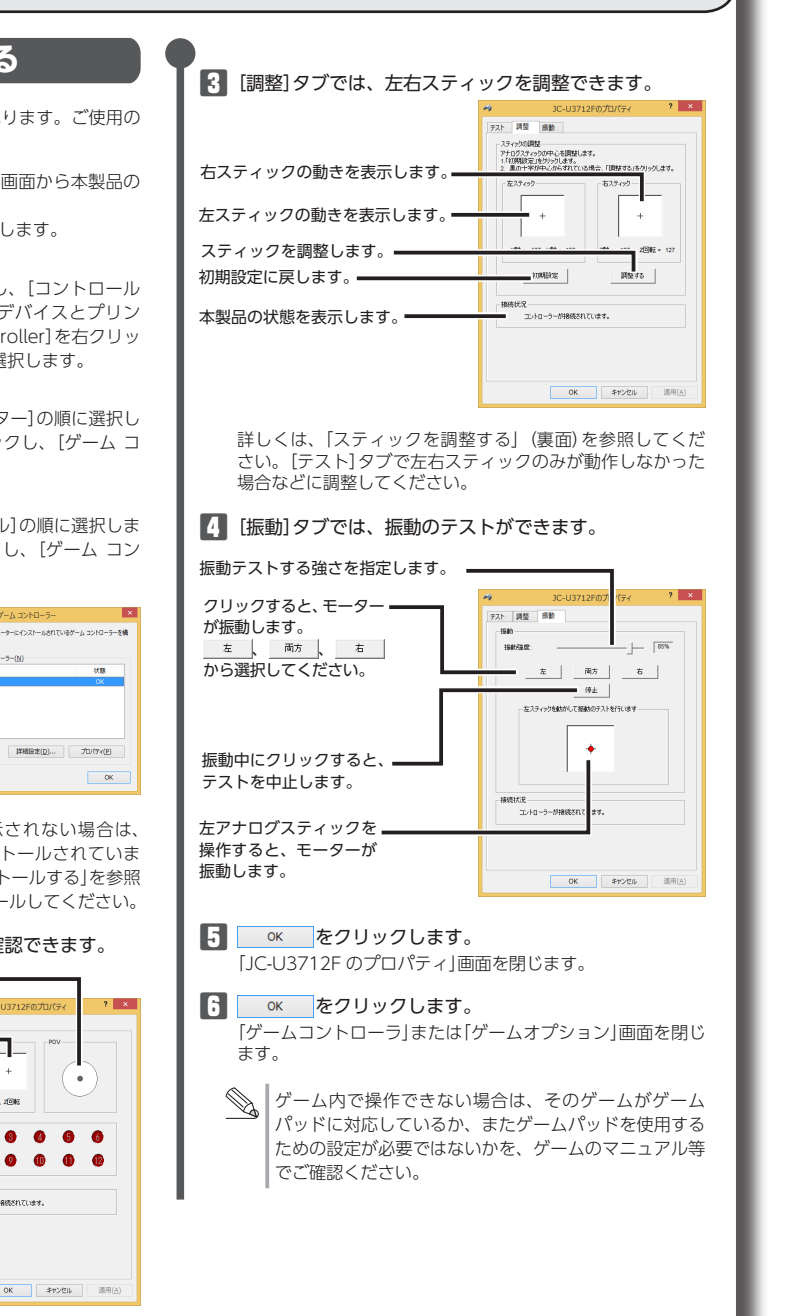

# ゲームを楽しむ

## ■連射機能を使う

本製品の①~ ⑫のボタンに対して連射機能を個別に設定できます。特定のボタンだけ連射 を有効にしたり、すべてのボタンに対して連射を有効にすることもできます。

### 連射を有効にする

【】 ④ (AUTO ボタン)を押しながら、すぐに連射を有効にしたいボタンを押します。

2 連射を有効にしたいボタンが他にもある場合は、手順 1 を繰り返します。

#### 連射を解除にする

連射を有効にした連射をすべて解除します。
① (CLEAR ボタン)を押しながら、すぐに連射を解除したいボタンを押します。

2 連射を解除したいボタンが他にもある場合は、手順 □ を繰り返します。

## ■「エレコム ゲームパッドアシスタント」について

「エレコム ゲームパッドアシスタント」は、ゲームパッドに対応しないオンラインゲームが、 本製品で使用可能になるソフトウェアです。ゲームパッドアシスタントを使用することで、 今までキーボードとマウスを使っておこなっていた操作を、家庭用ゲーム機で遊ぶのと同 じ感覚で、Windows®用のオンラインゲームをお楽しみいただけます。また、オンライ ンゲームごとに環境設定が必要ですが、気軽にお使いいだけるよう人気ゲームについては、 設定済みのプロファイルをご用意しています。

♪
どうしたいではご利用になれない場合がございますが、弊社ホームページでプロファイルを公開しているゲームに関しては動作することを確認しております。

「エレコム ゲームパッドアシスタント」を入手するには下記の弊社 WEB サイトにアクセス

し、インストールプログラムをダウンロードしてください。

#### http://www.elecom.co.jp/support/download/peripheral/gamepad/assistant/

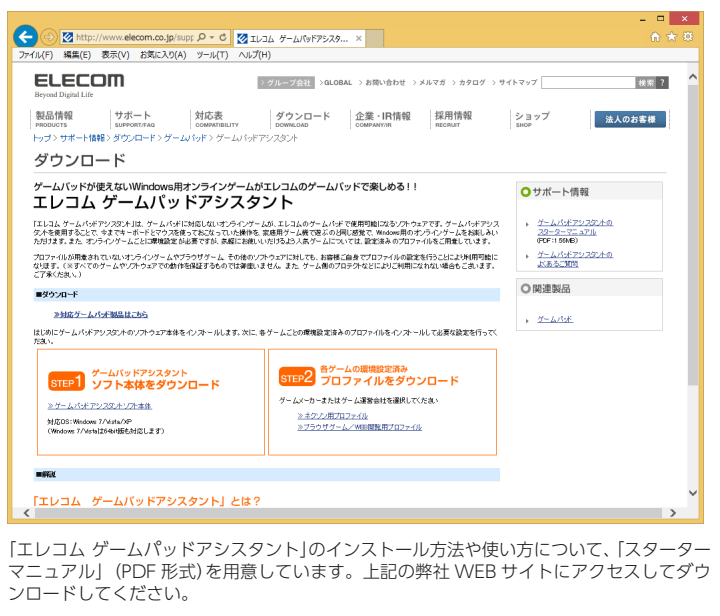

機種によっては一部のゲームに対応していない場合がございます。詳しくは各ゲーム用プロファイルダウンロードページでご確認ください。

「スターターマニュアル」をご覧になるには、Adobe Reader が必要です。

# トラブルシューティング

## 正常に動作しないとき

ゲームパッドが正常に動作しない場合は以下の項目をご確認ください。

#### ゲームパッドが認識されているか確認してください。

[Step 3 接続・動作を確認する]を参照して、各キーの入力が正しく行われているかをご 確認ください。

## 別の USB ポートで動作するか確認してください。

別の USB ポートに変更して正常に動作するか確認してください。 正常に動作する場合は、元の USB ポートに問題がある可能性があります。また、パソコ ンとゲームパッドの間に USB ハブを介して接続している場合は、USB ハブを使用せず、 パソコンの USB ポートに直接ゲームパッドを接続してお試しください。

#### ゲームソフトでゲームパッドを使用するための設定を確認してください。

ゲームソフトによっては、あらかじめ設定を行わないとゲームパッドを使用できない場合があります。ゲームソフトのマニュアル等を確認して、ゲームパッドを使用できるように設定を行ってください。

ゲームソフトがゲームパッドに対応しているか確認してください。 ゲームソフトによっては、ゲームパッドに対応していない(キーボード操作しかできない) 場合があります。

## スティックを調整する

[テスト]タブで左右スティックのみが動作しなかった場合や中心があっていないときに スティックを調整します。

- 通常は本製品の接続時に自動的に調整しますので、調整の必要がありません。正 しく動作しなかったり、スティックの中央がずれてしまったりなど調整の必要が ある場合のみご利用ください。
- [Step 3 接続・動作を確認する]の手順 を参考にして、「JC-U3712Fのプロパティ」画面を表示します。
- 2 [調整]タブをクリックします。
- ▲製品が X-Y 軸モードの場合は、Mode ボタンを押して POV モードにします。 POV モードで動作しているときは、Mode ボタンが赤色に点灯します。
- 4 本製品から手を離し、左右のアナログスティック が中央に位置する状態にして、1788年をクリックします。

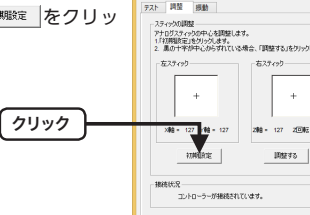

OK \$72€ル 道田(

OK \$720 進用

5 <u>
</u> *をクリックします。* スティックの調整が完了します。

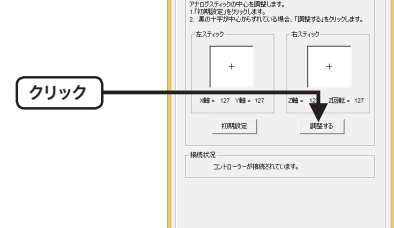

122 100

- 7 ボタンをクリックします。 「ゲームコントローラ」または「ゲームオプション」画面を閉じます。

# ドライバーのアンインストール

ドライバーが不要になったときは、以下の手順に従って操作してください。

- ・管理者権限を持つユーザーアカウントでログオンしてください。
   ・すべての Windows<sup>®</sup> プログラム(アプリケーションソフト)を終了することを
   推奨します。
- 本製品をパソコンから取り外します。
- Windows<sup>®</sup> 8.1 の場合は、画面左下のスタートボタンを右クリックして「プロ グラムと機能」をクリックします。 Windows<sup>®</sup> 7、Windows Vista<sup>®</sup> の場合は、スタートメニューから「コントロー ルパネル」を選択します。 コントロールパネルが表示されます。

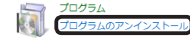

【4 インストールされているプログラムの一覧から[JC-U3712F]を選択し、 ァンマンストール をクリックします。

※以降のアンインストールプログラムの画面は OS によって異なりますが、手順は同じです。

#### **5** 💷 をクリックします。

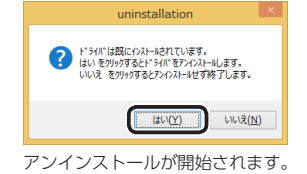

6 アンインストールが終了すると次の画面が表示されますので、 <u>第7</u>をク リックします。

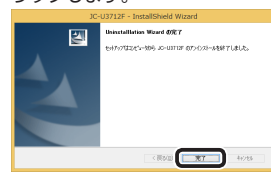

これでアンインストールは完了です。

| 基本仕様      |                                                                                                    |  |  |
|-----------|----------------------------------------------------------------------------------------------------|--|--|
|           |                                                                                                    |  |  |
| 製品名       | 振動対応 USB ゲームパッド                                                                                                    |  |  |
| 製品型番      | JC-U3712F シリーズ                                                                                                    |  |  |
| 対応機種      | USB ポートを装備した、Windows8.1、Windows7、<br>Windows Vista が動作する PC/AT 互換機<br>※各 OS の最新バージョンへのアップデートや、サービスパッ<br>クのインストールが必要になる場合があります。 |  |  |
| インターフェース  | USB                                                                                                    |  |  |
| ボタン数      | 12 ボタン                                                                                                    |  |  |
| アナログスティック | 2本                                                                                                    |  |  |
| POV       | あり                                                                                                    |  |  |
| 振動機能      | あり (モーター× 2)                                                                                                    |  |  |
| 連射機能      | あり(ボタンごとに設定可能)                                                                                                    |  |  |
| 対応規格      | Direct Input 方式                                                                                                    |  |  |
| 動作時機能     | 4 軸 (X 軸、Y 軸、Z 軸、Z 回転) 、12 ボタン、POV                                                                                             |  |  |
| ケーブル長     | 1.7m                                                                                                    |  |  |
| 外形寸法      | 幅 163.4mm ×奥行 102.8mm × 高さ 64.4mm<br>※ケーブルを除く                                                                                  |  |  |
| 本体重量      | 約 230g ※ケーブルを含む                                                                                                    |  |  |
| 動作温度 / 湿度 | 5~40℃/~90%RH(ただし結露なきこと)                                                                                                    |  |  |
| 保温温度 / 湿度 | -10~60℃/~90%RH(ただし結露なきこと)                                                                                                    |  |  |

# ユーザーサポートについて

【よくあるご質問とその回答】 www.elecom.co.jp/support こちらから「製品 Q&A」をご覧ください。 【お電話・FAX によるお問い合わせ(ナビダイヤル)】 エレコム総合インフォメーションセンター TEL:0570-084-465 FAX:0570-050-012 [受付時間] 9:00 ~ 19:00 年中無休

各種機器との設定方法は えれさぽで検索! Q えれさぽ 検索

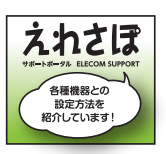

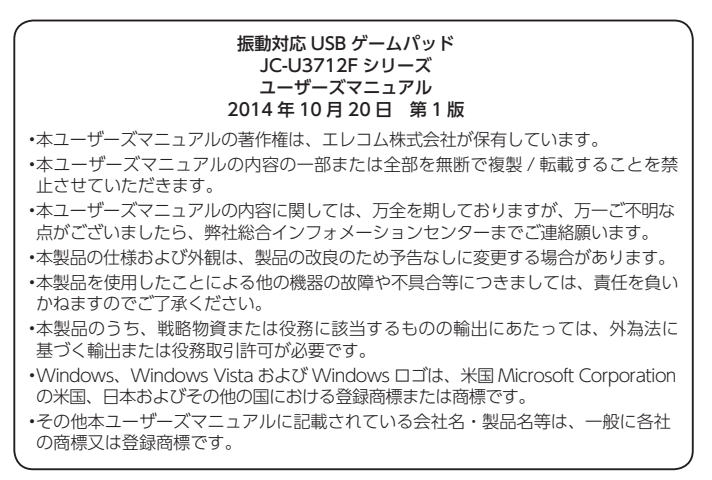